# Как войти в онлайн-систему подготовительных курсов?

https://online.hse.ru/

online.hse.ru

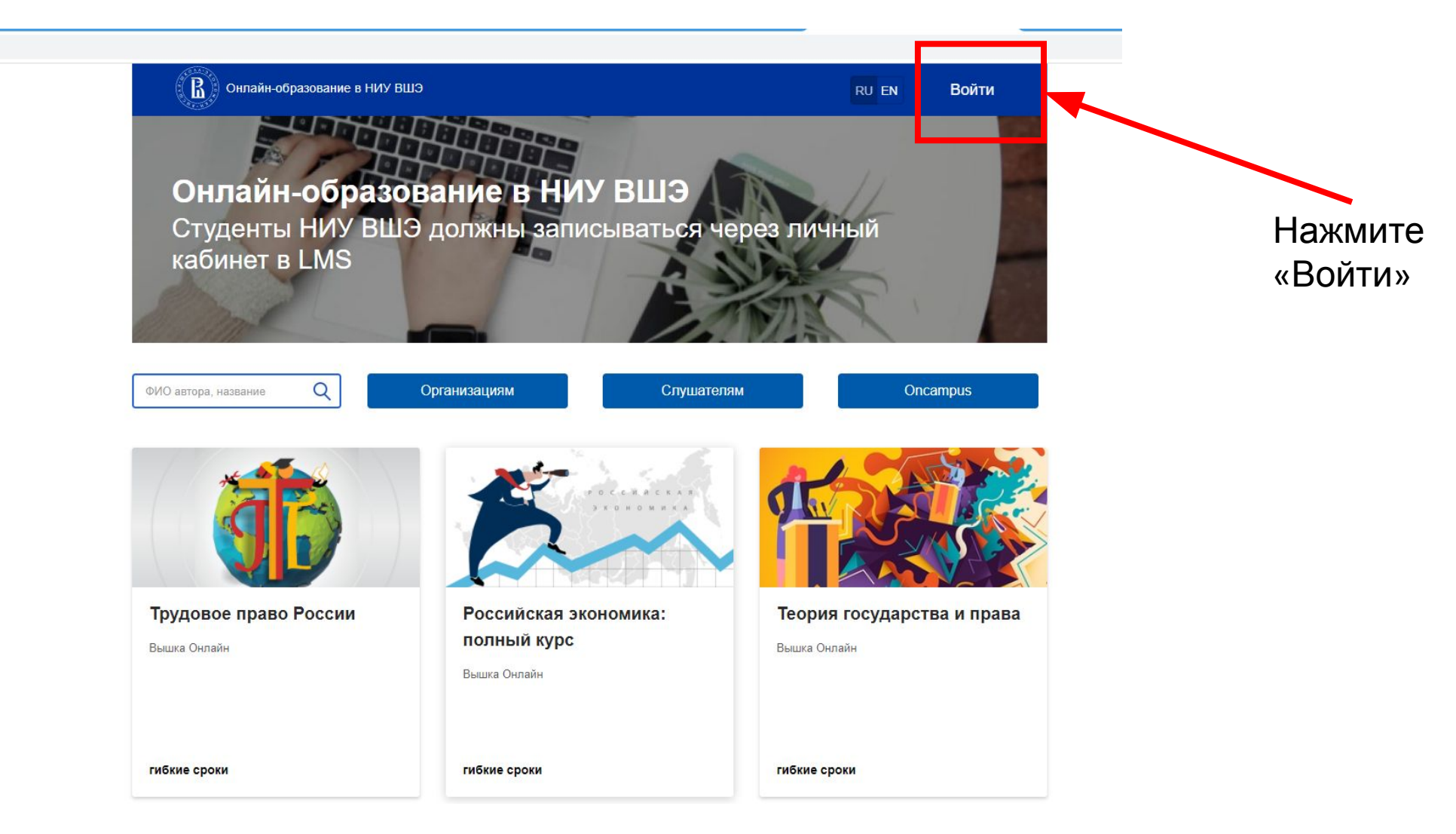

| Вход                                      |                                   |
|-------------------------------------------|-----------------------------------|
| Логин/Email                               |                                   |
| Пароль                                    |                                   |
| Войти                                     |                                   |
| Забыли логин или пароль?<br>Нет аккаунта? | Нажмите «Забыли логин или пароль» |
| Войти через Единый личный кабинет         |                                   |
| Зарегистрироваться                        |                                   |

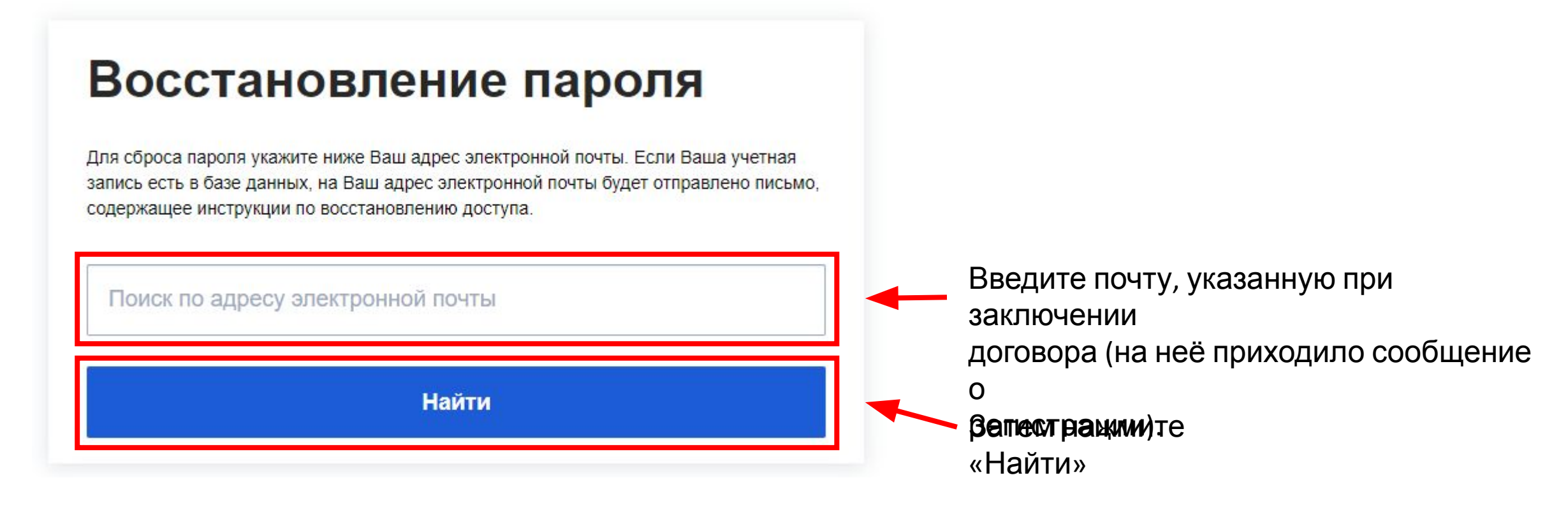

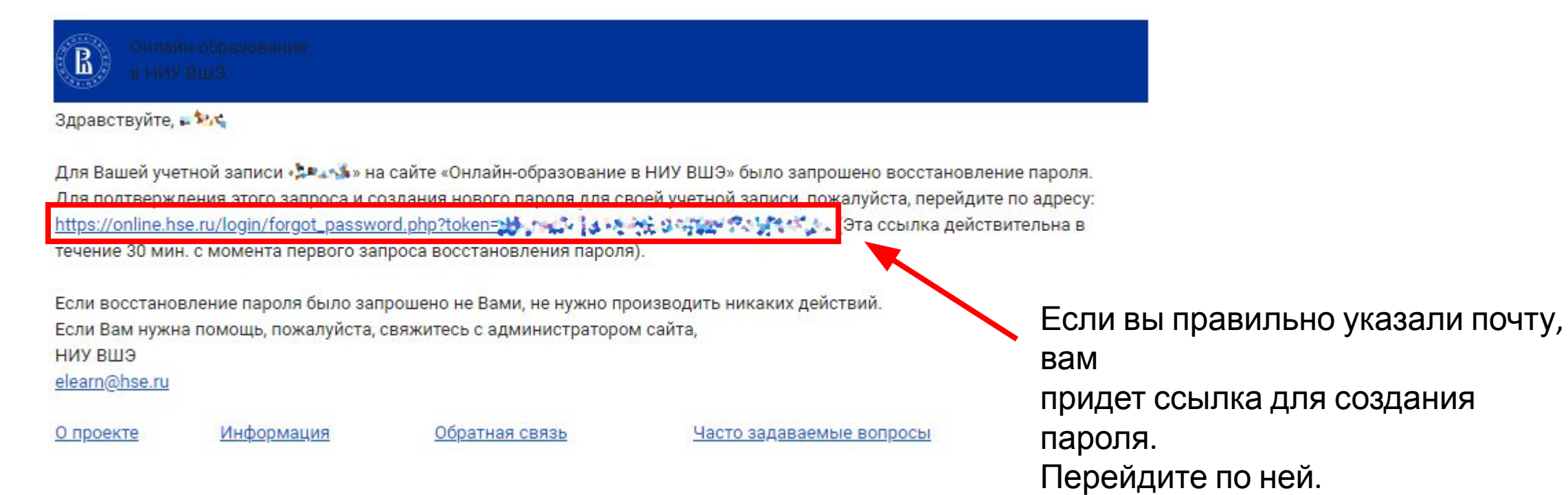

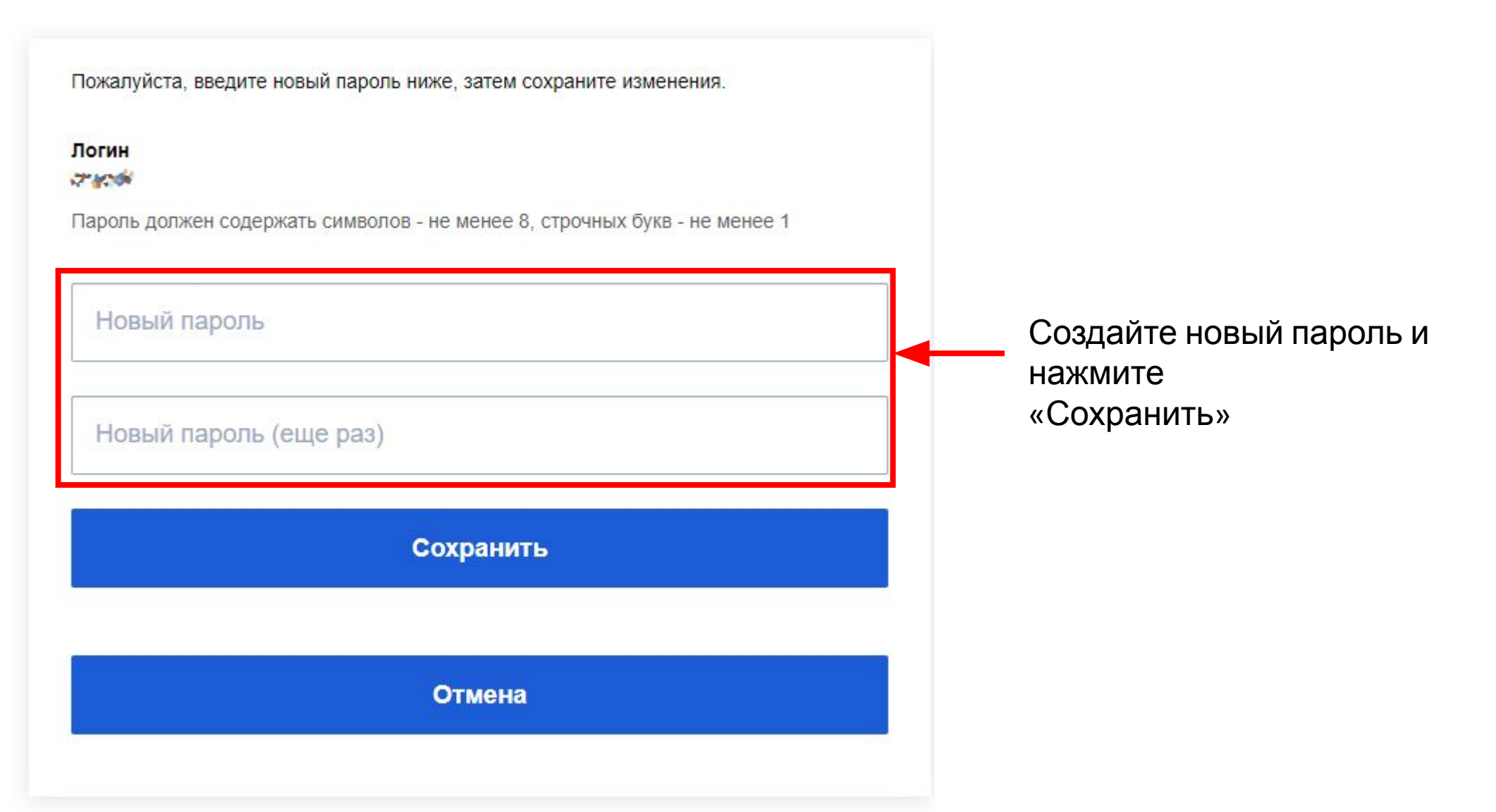

# Итог

| Снлайн-образование в НИУ ВШЭ                        |                            |                              | Поиск Q                | RU EN                                                                                                    | После этого вы      |                                                        |
|-----------------------------------------------------|----------------------------|------------------------------|------------------------|----------------------------------------------------------------------------------------------------|---------------------|--------------------------------------------------------|
|                                                     |                            |                              |                        | Календарь                                                                                                    |                     | попадете<br>в личный кабинет. В нем                    |
| Электронная почта:                                  |                            |                              |                        | Ми Ви Ср. Чи Ли Сб Вс   1 2 3 4 3 4 3 4   5 6 7 8 9 10 11   12 13 14 15 16 17 18   19 20 21 22 23 24 25   26 27 28 29 30 31 |                     | вы можете увидеть<br>список<br>курсов, календарь и др. |
| Я изучаю                                            |                            |                              |                        | Личные фай.                                                                                                    | пы                  | Список                                                 |
| Название курса<br>Подготовка к ОГЭ: Информатика     | Оценка<br>50,00 / 100      | Прогресс<br>не отслеживается | Оплата<br>Не требуется | Нет ни одного файла                                                                                                    |                     | курсов                                                 |
| Практикум молодого исследователя                    | -/ 100                     | не отслеживается             | Не требуется           | Управление личными ф                                                                                                    | райлами             | 51                                                     |
|                                                     |                            |                              |                        | Предстоящие                                                                                                    | Предстоящие события |                                                        |
| На основе ваших профессиональных интересов мы реком | мендуем вам полезные курсы |                              | Редактировать          | Нет предстоящих собы<br>Перейти к календарю                                                                                 | тий                 |                                                        |
| Ваш пароль был установлен. 🗙                        |                            |                              |                        | Активация Windows                                                                                                    |                     | Сообщение о смене пароля                               |